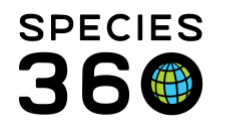

## **Responsible Party**

How to assign, edit and search for Responsible Party in ZIMS.

## Contact SPECIES360 Support

You can assign a Responsible Party to an Animal, Enclosure and Life Support record. How you choose to assign and use a Responsible Party is an institutional choice. You can select to assign a single Individual, Team or a Department. These assignments can be changed as needed. The Responsible Party is often assigned at the time of accessioning or creating a visit for an animal or recording a new Enclosure or Life Support. It is not a mandatory field and can be added later. You can search Animals and Enclosures by Responsible Party but not Life Supports. This functionality may affect how you make assignments depending on how you want to get the information back out.

The following are some ideas for assigning Responsible Party:

- Animals
  - Director or CEO (ultimately they are responsible!)
  - Area Curators
  - Teams caring for the animal
  - Lead Keeper of the area
- Enclosure
  - o Curator overseeing the enclosure
  - o Teams caring for animals in the enclosure
  - Maintenance Staff charged will upkeep of the enclosure
- Life Support

It is the mission of Species360 to facilitate international collaboration in the collection and sharing of information on animals and their environments for zoos, aquariums and related organizations.

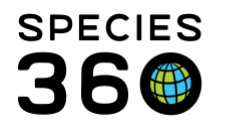

• Aquarist in charge of connecting, disconnecting and maintenance

However you assign them, you should be consistent with your designations.

The Responsible Party grid is in the More Details tab of an Animal or Enclosure record and in the Basic Detail grid of a Life Support record. If you did not assign a Responsible Party when recording the Accession or Visit or creating the Enclosure or Life Support record, select Actions > Add New.

| Add New Responsible Party |                   |   | ×    |
|---------------------------|-------------------|---|------|
| Start Date *              | 01/01/2020        |   |      |
| Responsible Party *       | Africa            | ¥ |      |
| Active                    | 🇞 Admin           | * |      |
|                           | 🤱 Adrienne Miller |   |      |
|                           | 🗞 Africa          |   |      |
|                           | 🌺 Asia            |   |      |
|                           | 🙎 Barbara Foster  |   | ncel |
| Sen Cooper                |                   |   |      |
| arnivores 🗞               |                   |   |      |
| 😤 Christine Dear          |                   |   |      |
|                           | 🤱 clinic intern   |   |      |
| 🚴 Dindy McDaniel          |                   |   |      |
| 🤱 Edu Cation              |                   |   |      |
|                           | 🚨 Emily Andrews   |   |      |
|                           | 🇞 Farm            |   |      |
|                           | Rren Garria       | - |      |
|                           |                   |   |      |

For Animals, the Start Date would be the accession date if you are catching up on records where a Responsible Party was not assigned during the Accession/ Visit creation. Teams and Departments are indicated by the multiple person graphic.

| Add New Responsible Party |             |     |
|---------------------------|-------------|-----|
| Start Date *              | 01/01/2020  |     |
| Responsible Party *       | Asia        |     |
| Active                    |             |     |
|                           |             |     |
|                           |             |     |
|                           | Save 🚫 Can  | cel |
|                           | Jave 😗 Cali | CEI |

Make sure you check the Active box. ZIMS will only find records for Active Responsible Parties.

It is the mission of Species360 to facilitate international collaboration in the collection and sharing of information on animals and their environments for zoos, aquariums and related organizations.

www.Species360.org – Global Information Serving Conservation

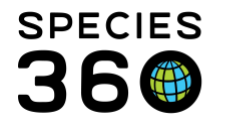

Should you want to add an additional Responsible Party select Actions > Add New again. This is how you can add multiple individuals as Responsible Parties. Assign Responsible Party is not available as a Batch Action.

| R | Responsible Party         |                  |        |  |  |  |  |  |  |
|---|---------------------------|------------------|--------|--|--|--|--|--|--|
| 4 |                           |                  |        |  |  |  |  |  |  |
|   |                           |                  |        |  |  |  |  |  |  |
|   | Responsibility Start Date | Team/Person Name | Active |  |  |  |  |  |  |
|   |                           | Adrienne Miller  | ~      |  |  |  |  |  |  |
|   | G 0)/01/2020              | Ben Cooper       | ~      |  |  |  |  |  |  |

Should an assignment no longer be considered Active, highlight the record and select Actions > View/Edit Selected. Uncheck the Active box. This will keep the historical thread intact. Only delete an assignment if it was done by mistake. Only the Start Date is captured. The date it was made Inactive is not.

| Re | Responsible Party |                           |                  |          |  |  |  |  |  |
|----|-------------------|---------------------------|------------------|----------|--|--|--|--|--|
| ⊿  |                   |                           |                  |          |  |  |  |  |  |
|    |                   |                           |                  |          |  |  |  |  |  |
|    |                   | Responsibility Start Date | Team/Person Name | Active   |  |  |  |  |  |
|    | ω                 | 08/30/2020                | Adrienne Miller  | <b>V</b> |  |  |  |  |  |
|    | ω                 | 07/01/2020                | Ben Cooper       | ×        |  |  |  |  |  |

To find a list of records assigned to a person, Team or Department, use the Responsible Party search at the bottom of the Animal Advanced Search box or the Enclosure Search. As mentioned, there is no Responsible Party search for Life Supports. Only currently Active Responsible Parties will be found.

You can also assign a Responsible Party for Enclosure and Life Support Maintenance and Water Changes and Enclosure Treatment. This person does not have to be the

It is the mission of Species360 to facilitate international collaboration in the collection and sharing of information on animals and their environments for zoos, aquariums and related organizations. www.Species360.org – Global Information Serving Conservation

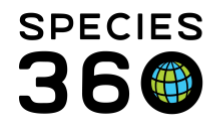

person assigned as the Responsible Party for the entire record. It is who is responsible for the action performed.

The Enclosure Activity Report is the only Report that can be filtered by Responsible Party. This Report will filter by who was recorded as performing the specific action on an Enclosure or Life Support as noted above.

Revised 11 September 2020